Use the following steps to set up a google profile and access individual drives.

- 1. Open Google Chrome browser.
- 2. In the top right are 3 vertical dots. Click on those and go into the 'settings' menu.

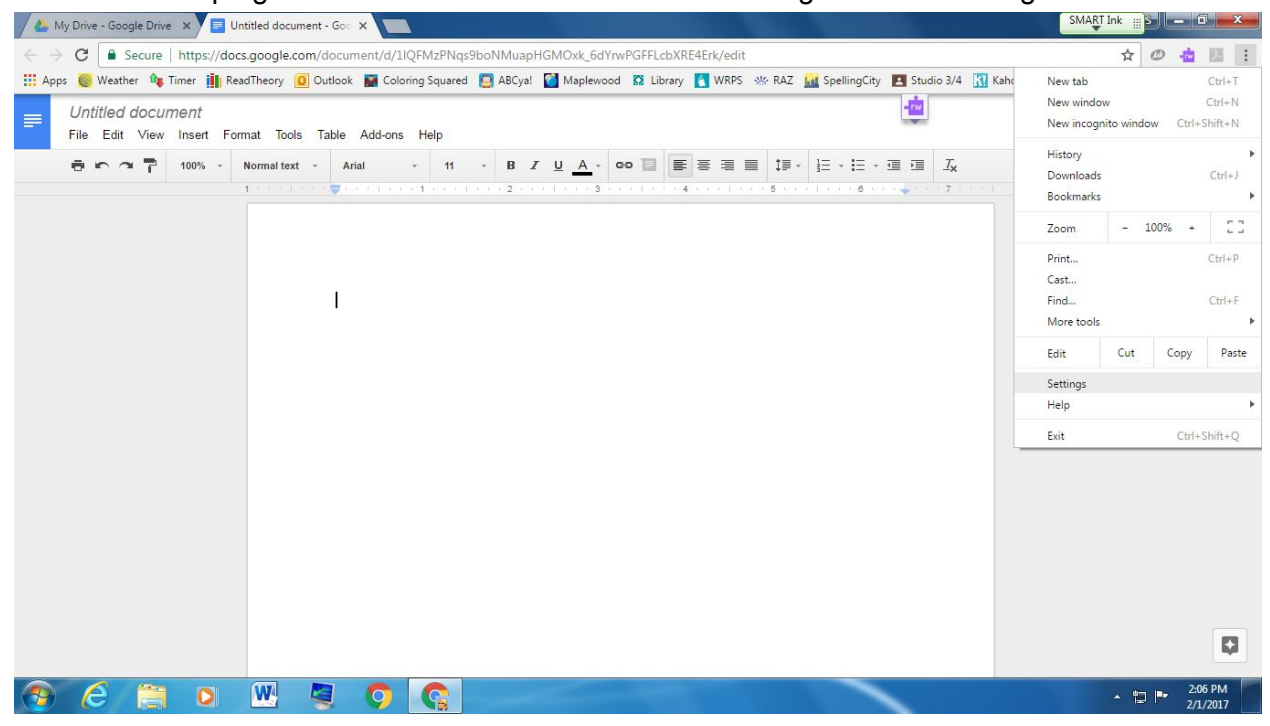

## 3. Scroll down to the 'add person' button.

| 🍐 My Drive - Google                       | Drive 🗙 🔚 How to create a profile 👘 🗙 🏟 Settings 🛛 🗙 🔲            |                   |          |                |                   |              | SM    | IART Ink | <u>s – I</u> |        |   |
|-------------------------------------------|-------------------------------------------------------------------|-------------------|----------|----------------|-------------------|--------------|-------|----------|--------------|--------|---|
| $\leftrightarrow$ $\rightarrow$ C () chro | ome://settings                                                    |                   |          |                |                   |              |       | ☆        | Ø 📩          | 01     |   |
| 🚻 Apps 🧶 Weather                          | 🏘 Timer 👖 ReadTheory 🧕 Outlook 📓 Coloring Squared [ ABCya! 🍟 Mapl | ewood 🔯 Library 🚺 | WRPS 👾   | - RAZ 📊 Spelli | ngCity 🖪 Studio 3 | /4 🚺 Kahoot! | 🐨 ТРТ | 😣 BGRS   | S Schola     | stic » |   |
| Chrome                                    | Settings                                                          | Search            | settings |                |                   |              |       |          |              |        | 4 |
| Extensions                                | Search                                                            |                   |          |                |                   |              |       |          |              |        |   |
| Settings                                  | Set which search engine is used when searching from the omnibox.  |                   |          |                |                   |              |       |          |              |        |   |
| About                                     | Google   Manage search engines                                    |                   |          |                |                   |              |       |          |              |        |   |
| About                                     | People                                                            |                   |          |                |                   |              |       |          |              |        |   |
|                                           | Nicole                                                            |                   |          |                |                   |              |       |          |              |        |   |
|                                           | Nicole WRPS (current)                                             |                   |          |                |                   |              |       |          |              |        | I |
|                                           | Person 1                                                          |                   |          |                |                   |              |       |          |              |        |   |
|                                           | Person 2                                                          |                   |          |                |                   |              |       |          |              |        |   |
|                                           | Person 3                                                          |                   |          |                |                   |              |       |          |              |        |   |
|                                           | Spencer                                                           |                   |          |                |                   |              |       |          |              |        |   |
|                                           | Enable Guest browsing                                             |                   |          |                |                   |              |       |          |              |        |   |
|                                           | ✔ Let anyone add a person to Chrome                               |                   |          |                |                   |              |       |          |              |        |   |
|                                           | Add person Edit Remove Import bookmarks and settings              |                   |          |                |                   |              |       |          |              |        |   |
|                                           | Default browser                                                   |                   |          |                |                   |              |       |          |              |        |   |
|                                           | The default browser is currently Google Chrome.                   |                   |          |                |                   |              |       |          |              |        | ļ |
|                                           | Show advanced settings                                            |                   |          |                |                   |              |       |          |              |        |   |

| $\rightarrow C$ (i) chr | ome://settings/createProfil |              |                   |                 |                      |                |            |              |                 |                 |             |       | 4      | 0.4          |
|-------------------------|-----------------------------|--------------|-------------------|-----------------|----------------------|----------------|------------|--------------|-----------------|-----------------|-------------|-------|--------|--------------|
| Apps 🥘 Weather          | a Timer                     | 0 Outlook    | Coloring Square   | d 📴 ABCya!      | Maplewood            | D Library      | WRPS       | 👾 RAZ        | <b>Spelling</b> | ity 🖪 Studio 3/ | 4 🚺 Kahoot! | 😨 TPT | 🛞 BGRS | S Scholastic |
|                         |                             |              |                   |                 |                      |                |            |              |                 |                 |             |       |        |              |
|                         | Search                      |              |                   |                 |                      |                |            |              |                 |                 |             |       |        |              |
|                         |                             |              |                   |                 |                      |                |            |              |                 |                 |             |       |        |              |
|                         | Google 💌                    | Manage sear  | dd person         |                 |                      |                |            |              |                 | ×               |             |       |        |              |
|                         | People                      |              | hoose a picture a | nd name         |                      |                |            |              |                 |                 |             |       |        |              |
|                         | Nicole                      |              | 0                 |                 |                      | 0              |            | 0            | 6               | 0               |             |       |        |              |
|                         | Nicole WRPS (c              | urrent)      |                   |                 |                      | 522            |            | <u></u>      |                 | 1               |             |       |        |              |
|                         | Person 1                    |              | <b>X</b>          |                 | V 🕒                  | <b>3</b>       | 10         |              |                 | 2               |             |       |        |              |
|                         | Person 2                    |              | 9 😔               |                 | 2 2                  | 2              | •          |              |                 |                 |             |       |        |              |
|                         | Person 3                    | 1            | lame: Name        |                 |                      |                |            |              |                 |                 |             |       |        |              |
|                         | Spencer                     | 6            | 🛿 Create a deskto | op shortcut for | this user            |                |            |              |                 |                 |             |       |        |              |
|                         |                             | (            | Control and vie   | w the website   | s this person visits | from nicole.li | ddle@wrps1 | L1.ca. Learn | more            |                 |             |       |        |              |
|                         | 🛃 Enable Guest browsin      | 9            |                   |                 |                      |                |            |              | Add             | ancel           |             |       |        |              |
|                         | Let anyone add a per        | son to Chron |                   |                 |                      |                |            |              | Add             | ancer           |             |       |        |              |
|                         |                             |              |                   |                 |                      |                |            |              |                 |                 |             |       |        |              |
|                         | Default browser             |              |                   |                 |                      |                |            |              |                 |                 |             |       |        |              |
|                         |                             |              |                   |                 |                      |                |            |              |                 |                 |             |       |        |              |

4. Input a name and choose a picture. Then, click 'add'.

5. The next screen will be the chrome sign in screen. The girls should use their number, then @wrps11.ca.

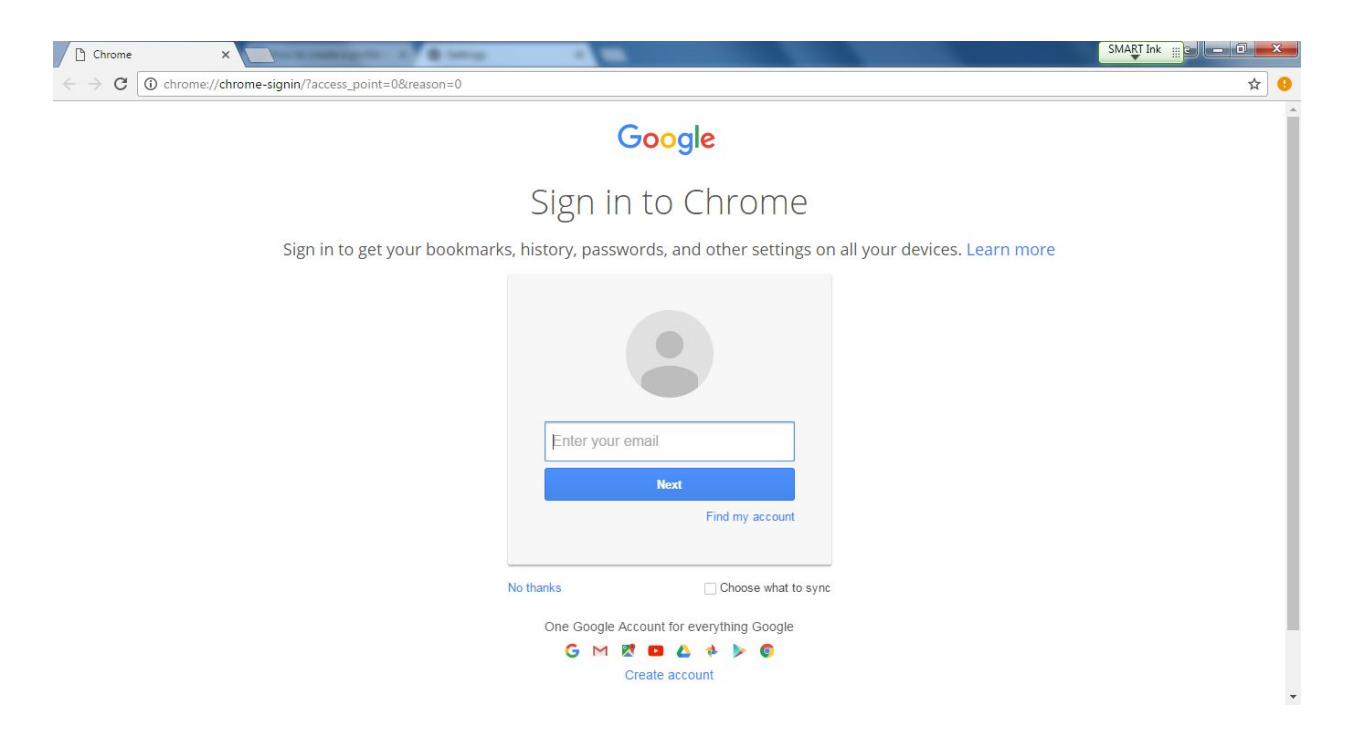

6. After that, it should be a regular Google chrome page. They should be able to click on the apps cube, (a 3X3 square of dots) and then open their google drive.

| My Drive - Google Drive X 📃 How to create a | profile 🗉 🗙 New Tab                                                                | ×                    |                      |                    |            |         | SMART I     | nk 🔢 S |         |        | <u> </u> |
|---------------------------------------------|------------------------------------------------------------------------------------|----------------------|----------------------|--------------------|------------|---------|-------------|--------|---------|--------|----------|
| $\leftrightarrow \rightarrow G$ a           |                                                                                    |                      |                      |                    | ☆ (        | ø 📩     | Л           | :      |         |        |          |
| 🚻 Apps 🥘 Weather 🏘 Timer 🏢 ReadTheory 🧕     | Outlook 📓 Coloring Squared                                                         | 🔯 ABCya! 🎽 Maplewood | 🖸 Library 🚺 WRPS 👾 F | RAZ 📶 SpellingCity | Studio 3/4 | Kahoot! | 😇 TPT 🛞 I   | BGRS   | Scholas | stic » | •        |
|                                             | G                                                                                  |                      |                      | e                  |            | ,       | Mail Images |        | 0       | N      | *        |
|                                             | Search Google or type URL                                                          |                      |                      |                    |            |         |             |        |         |        |          |
|                                             | G My Drive - Google Dri                                                            | Netfix               | Falun School Maplew  | G Wetaskiwin R     | egional    |         |             |        |         |        |          |
|                                             | G Studio 3/4  t table des area are an another area area area area area area area a | Classroom Timers - F | SpellingCity.com     | G My Drive - Go    | ogle Dri   |         |             |        |         |        | ļ        |

7. The google drive is the green, yellow and blue triange in Google apps menu.

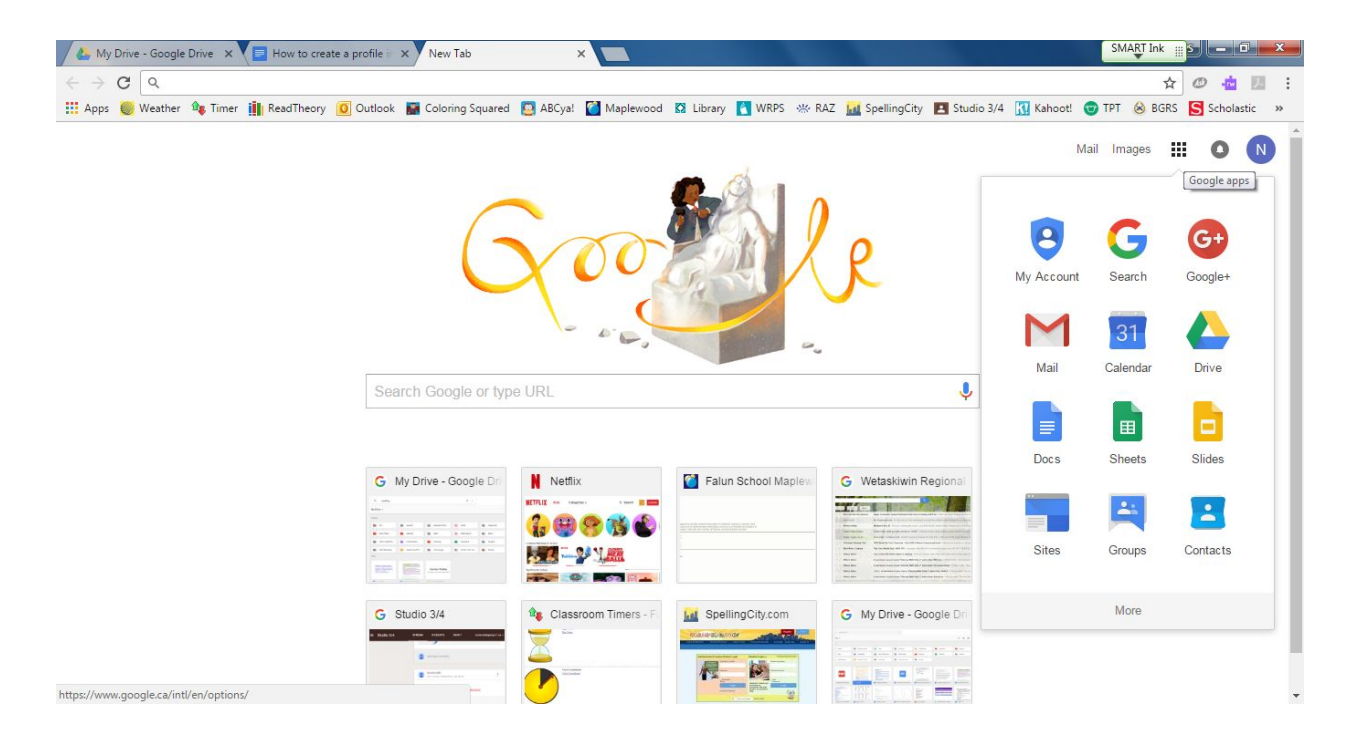

Please contact me if you have any further questions.